## 寸法図 (寸法線入りの図面の印刷)

画面の切替

作図画面のボタンを押すと、下のように画面が切り替わります。

※図面の印刷は、画面上で見たままの状態で印刷されます。 図面全体が入るように、拡大縮小や図の位置を中央付近に調整してから印刷してください。

2015/3/5改訂 Ver3.1.1から三面図に加え、上面・正面・右側面を別々に印刷する機能が追加されました。

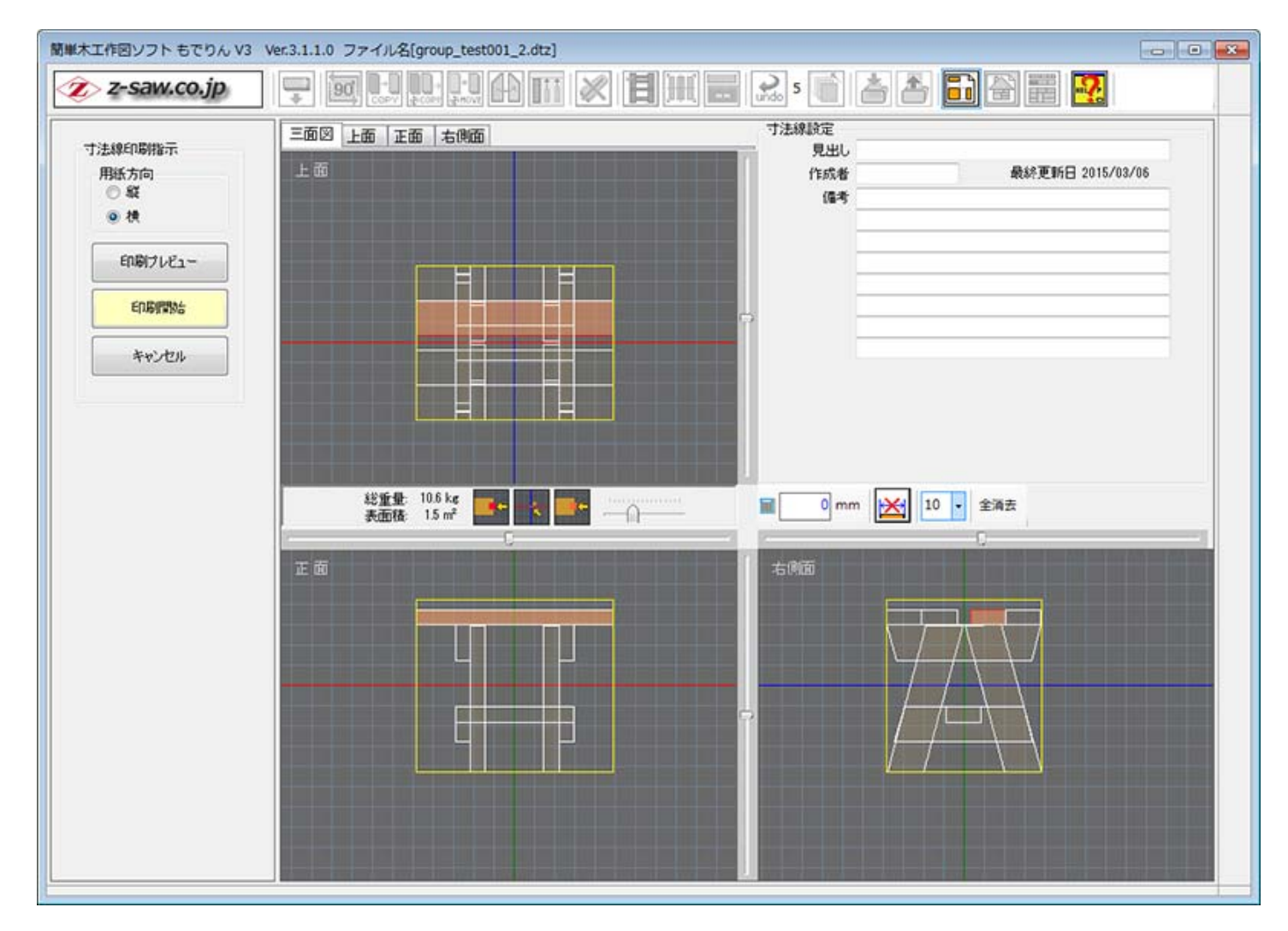

## ボタンの説明

三面図上面(正面)右側面

画面切り替えタブ [Ver3.1.1 新機能]

図面の表示を切り替えることが出来ます。

三面図を印刷した場合、各画面が小さくなり、細かな文字が見難い場合もありましたが、 各画面を拡大して印刷することで認識性が向上しました。

三面図を上面に切り替えて印刷

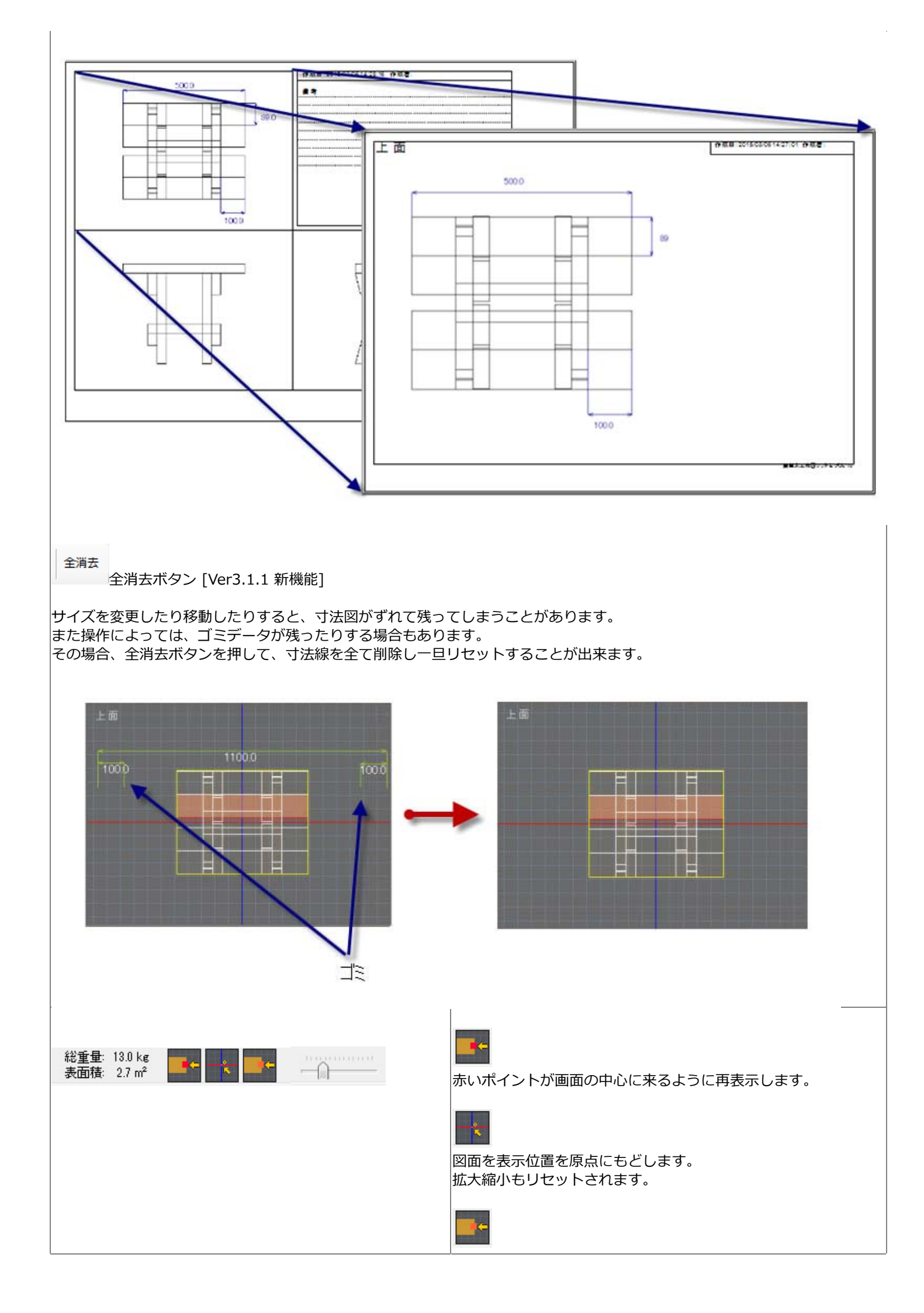

|                                                                                                  | オレンジのポイントが画面の中心に来るように<br>再表示します。                                                                                                    |
|--------------------------------------------------------------------------------------------------|----------------------------------------------------------------------------------------------------|
|                                                                                                  | 回面の表示サイズを変更します。                                                                                                    |
|                                                                                                  | ※マウスのホイール操作で同等の操作ができます。                                                                                                    |
| ■ 408.9 mm 🔀 10 🗸                                                                                | ■ 408.9 mm<br>自動で計算された寸法を変更できます。<br>※特に修正する必要はありませんが、0.1mmの<br>誤差が出た場合などに、切り捨てや切り上げ<br>したい場合に使用します。<br>電卓で入力できます。                                                  |
|                                                                                                  |                                                                                                    |
|                                                                                                  | 10 ・<br>・寸法の数値フォントのサイズを変更します。<br>変更したい数値をマウスでクリックしてからサイズを<br>選択します。                                                                                                |
| <ul> <li>寸法線印刷指示</li> <li>用紙方向</li> <li>縦</li> <li>● 横</li> <li> 印刷プレビュー E印刷開始 キャンセル </li> </ul> | 用紙方向         用紙の縦・横を指定します。         特に指定がなければ横にします。         印刷プレビュー         印刷前に確認ができます。         印刷開始         プリンターに印刷します。         キャンセル         寸法図を終了し、作図画面に戻ります。 |
| <b>寸法線の描き方</b><br>1.寸法線の引き方 その1                                                                  | <ul> <li>・まず開始点の位置を指定します。</li> <li>・画面上の部材の角にマウスカーソルを移動してクリックします。</li> </ul>                                                                                       |
|                                                                                                  | ・次に終点も同じように選択します。<br>・すると始点と終点を結ぶ寸法線が生成されます。                                                                                                    |
|                                                                                                  | ・マウスを動かすと、引出線の距離が変わりますので<br>見やすい位置でクリックします。                                                                                                    |

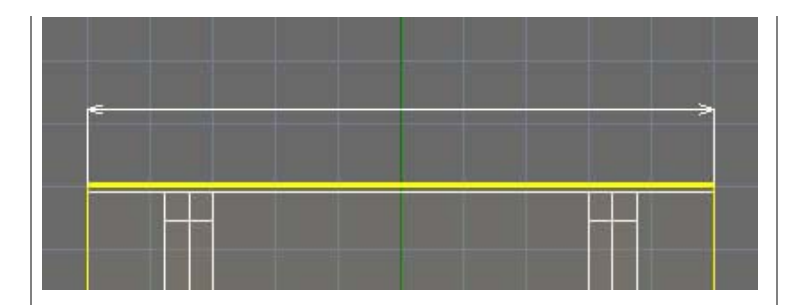

・次に数値(500.0)を、見やすい位置にマウスで移動します。

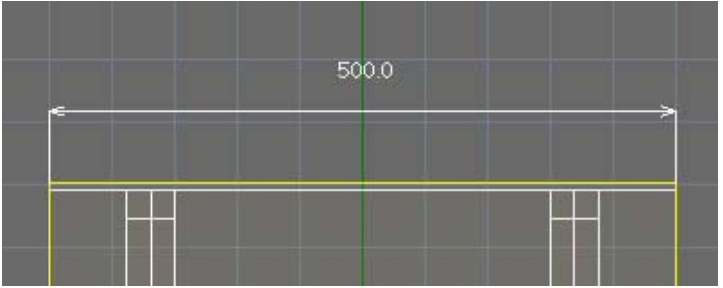

・もう一度クリックすれば寸法線の出来上がりです。

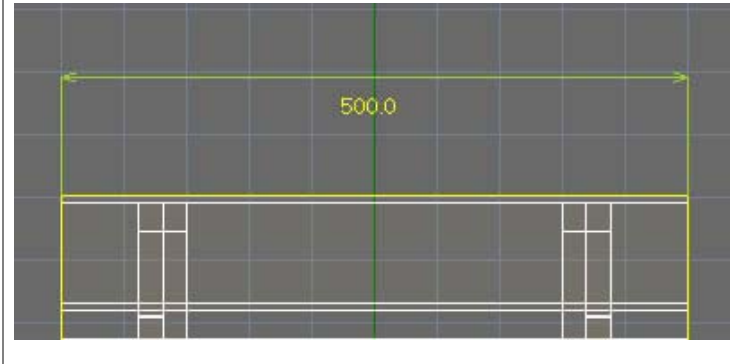

## 2.斜めの寸法線を引く場合

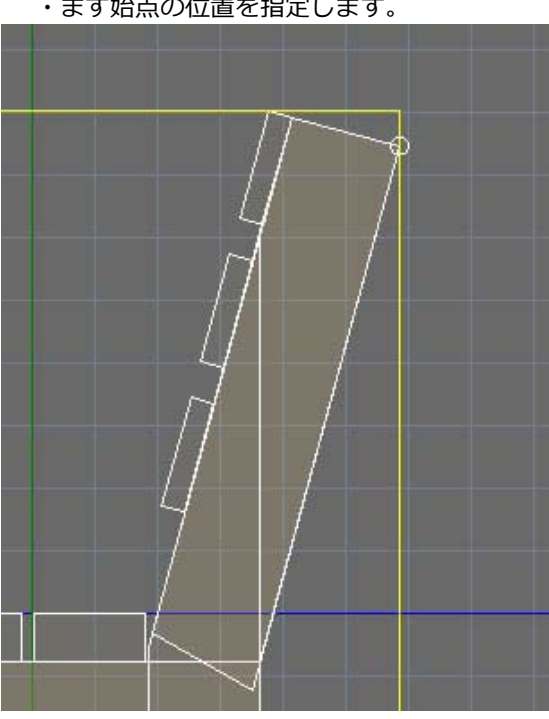

・次に終点も同じように選択します。

## ・まず始点の位置を指定します。

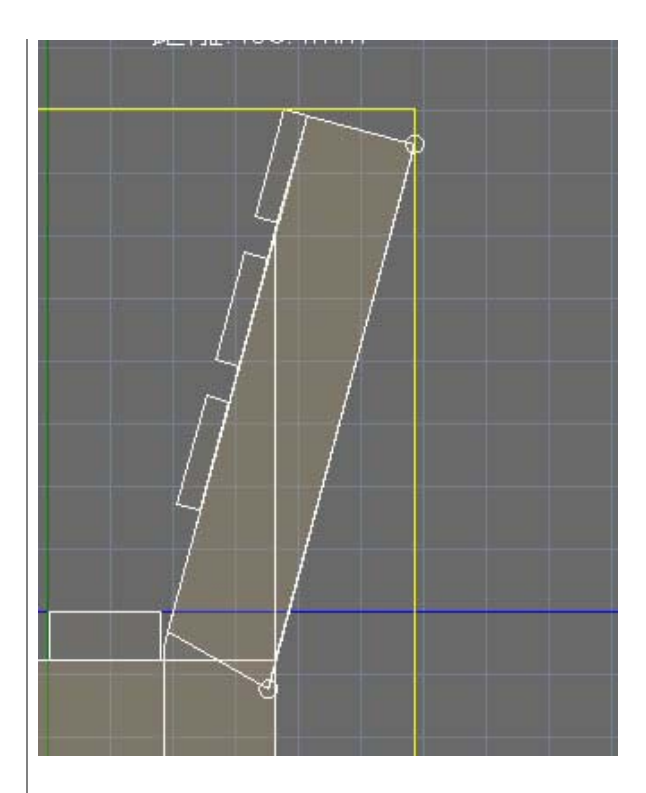

・すると始点と終点を結ぶ斜めの寸法線が生成されます。

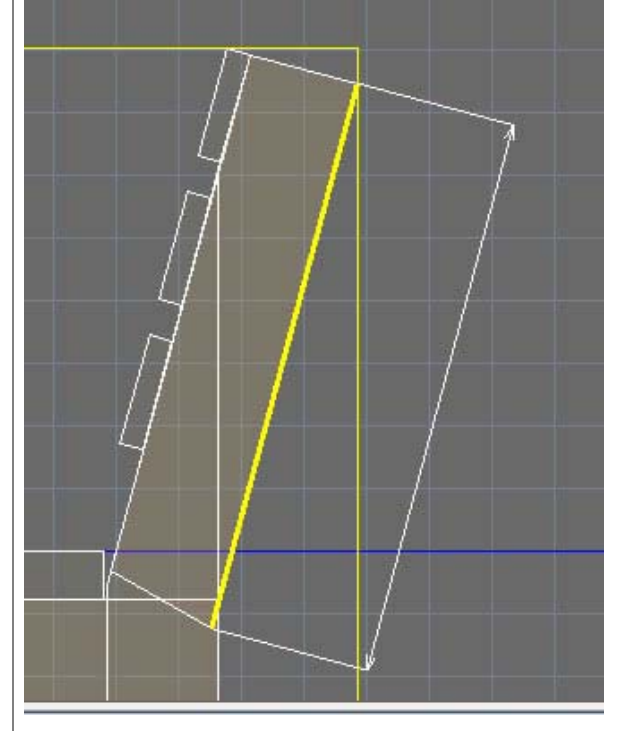

・マウスを動かすと、引出線の距離が変わりますので ちょうど良い位置でクリックします。

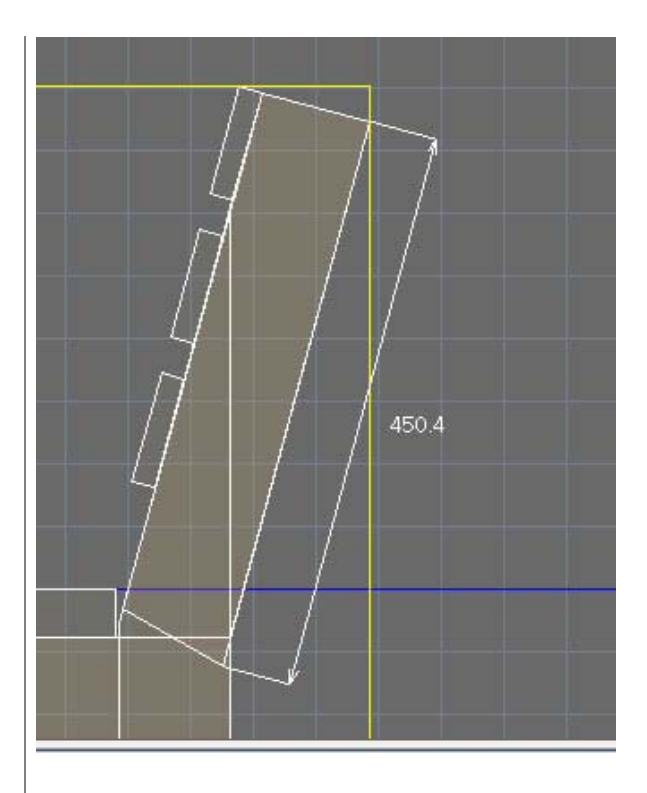

・次に数値の配置位置(黒枠)を決めて もう一度クリックすれば寸法線の出来上がりです。

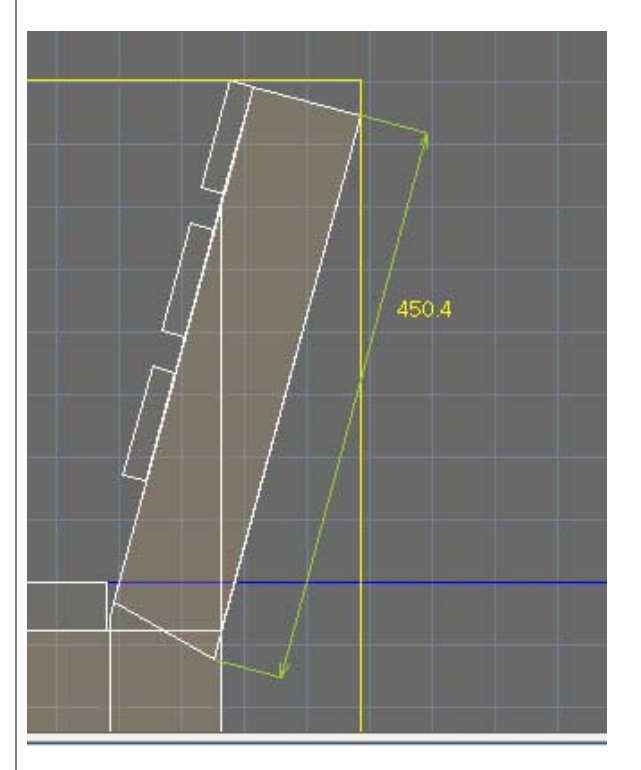

| 3.寸法線の描画方向の決定 | ※引き出し線の方向はマウスの位置により変化します。 |
|---------------|---------------------------|
|               |                           |
|               |                           |
|               |                           |
|               |                           |
|               |                           |
|               |                           |
|               |                           |
|               |                           |
|               |                           |

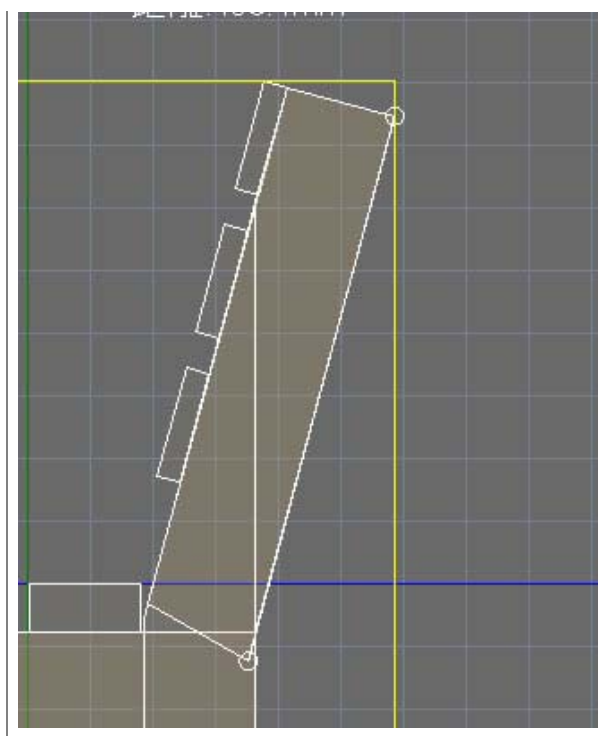

先ほどと同じ位置を選択していても

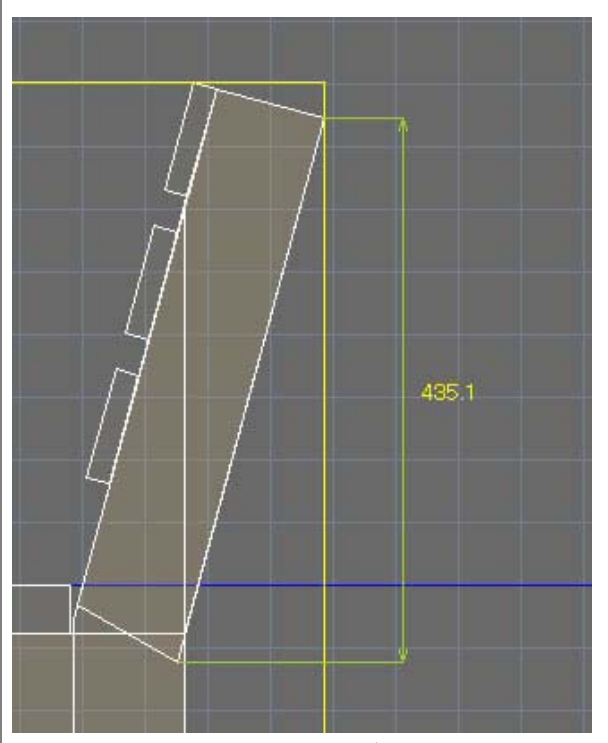

マウスの位置により引き出し線が真横に引き出されています。

| 寸法線設定                     | 印刷オプション                                                                   |
|---------------------------|---------------------------------------------------------------------------|
|                           | 見出し: 図面番号や作品の名称などを記入します。                                                  |
| 1160%者 现代更利日 20037 047 01 | 作成者:名前やニックネームなどを入れておきます。                                                  |
| 備考                        | 最終更新日:図面の作成日、今日の日付が固定となります。                                               |
|                           | 備考:木材の他に必要な金具や特記事項を、記入します。<br>使用する二スの種類や仕上げの方法などを<br>記入しておくと、後で見たときに便利です。 |
|                           |                                                                           |

Copyright (c) 2008 Okada Hardware Mfg. Co., Ltd. All rights reserved.